# INSTRUCTIONS FOR VIEWING UNOFFICIAL ACADEMIC TRANSCRIPT

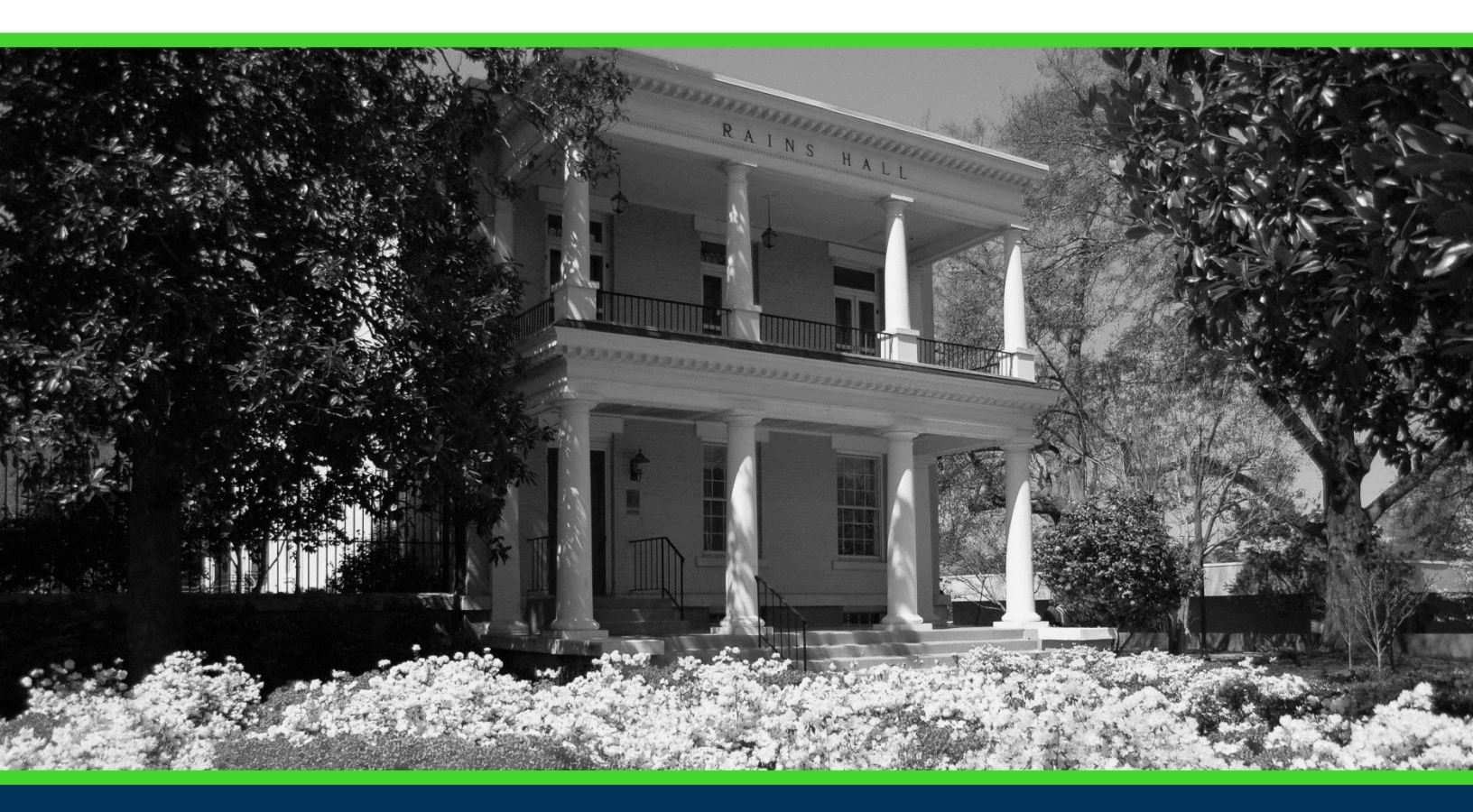

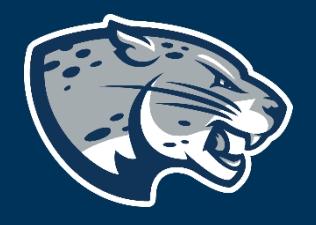

## OFFICE OF THE REGISTRAR USER INSTRUCTIONS

#### **TABLE OF CONTENTS**

| PROCESS      | 2 |
|--------------|---|
| INSTRUCTIONS | 2 |
| CONTACT      | 3 |

### PROCESS

These instructions are used to assist students in navigating through POUNCE to view the unofficial academic transcript.

#### **INSTRUCTIONS**

- 1. Login to <u>https://pounce.augusta.edu</u>.
- 2. Select "Student".
- 3. Select "View Unofficial Academic Transcript".

| Student Registration Financia                                                                                                    | al Aid Student Account Faculty a                                                | nd Advisors                                                                                                |  |
|----------------------------------------------------------------------------------------------------|---------------------------------------------------------------------------------|----------------------------------------------------------------------------------------------------|--|
| Student                                                                                                    |                                                                                 |                                                                                                    |  |
| Enrollment Certification - myHub<br>Obtain enrollment certification and more at<br>the National Student Clearinghouse myHub<br>portal. | <b>JagTrax for Students</b><br>View and plan your degree progress.              | Parking Registration & Permit<br>Payment<br>Choose a permit and pay for your permit here<br>each semester. |  |
| Personal Information                                                                                                    | Request Official Transcripts                                                    | Review Action Items                                                                                        |  |
| Update addresses, contact information or marital status.                                                                               | Transcripts requested in POUNCE are sent standard mail, and there is no charge. | Review items that need your attention. Some of these may prohibit registration.                            |  |
| Student Health Insurance Waiver                                                                                                    | Student Immunization Information                                                | View Grades                                                                                                |  |
| This is only for students who are included in student health insurance enrollment.                                                     | Enter and submit immunization information.                                      | View grades by term and level, or across terms, or across levels.                                          |  |
| <b>View Status of Transcript Requests</b><br>View order date of transcripts.                                                           | View Unofficial Academic Transcript<br>View your Unofficial Academic Transcript |                                                                                                    |  |

4. Select "All Levels" or the level you wish and click "Unofficial Transcript" for Transcript Type.

| Student    | •    | Academic Transci | ript |                 |   |  |
|------------|------|------------------|------|-----------------|---|--|
| Academ     | ic T | ranscript        |      |                 |   |  |
| Transcript | Lev  | el               |      | Transcript Type |   |  |
| Select     |      | `                | /    | Select          | ~ |  |
|            |      |                  |      |                 |   |  |

### **INSTRUCTIONS FOR VIEWING UNOFFICAL TRANSCRIPT**

5. You will now be able to view an unofficial transcript with all completed and in progress coursework (including all transfer work).

### CONTACT

If you have any additional questions, please contact our office at **registrar@augusta.edu.**